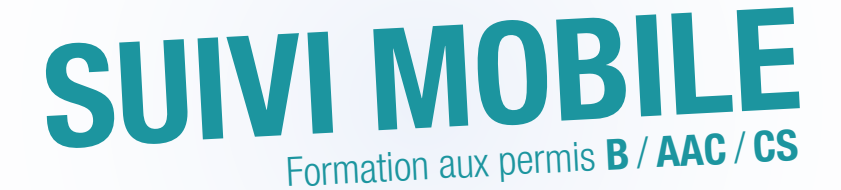

L'application smartphone pour l'archivage numérique des fiches de suivi de vos élèves

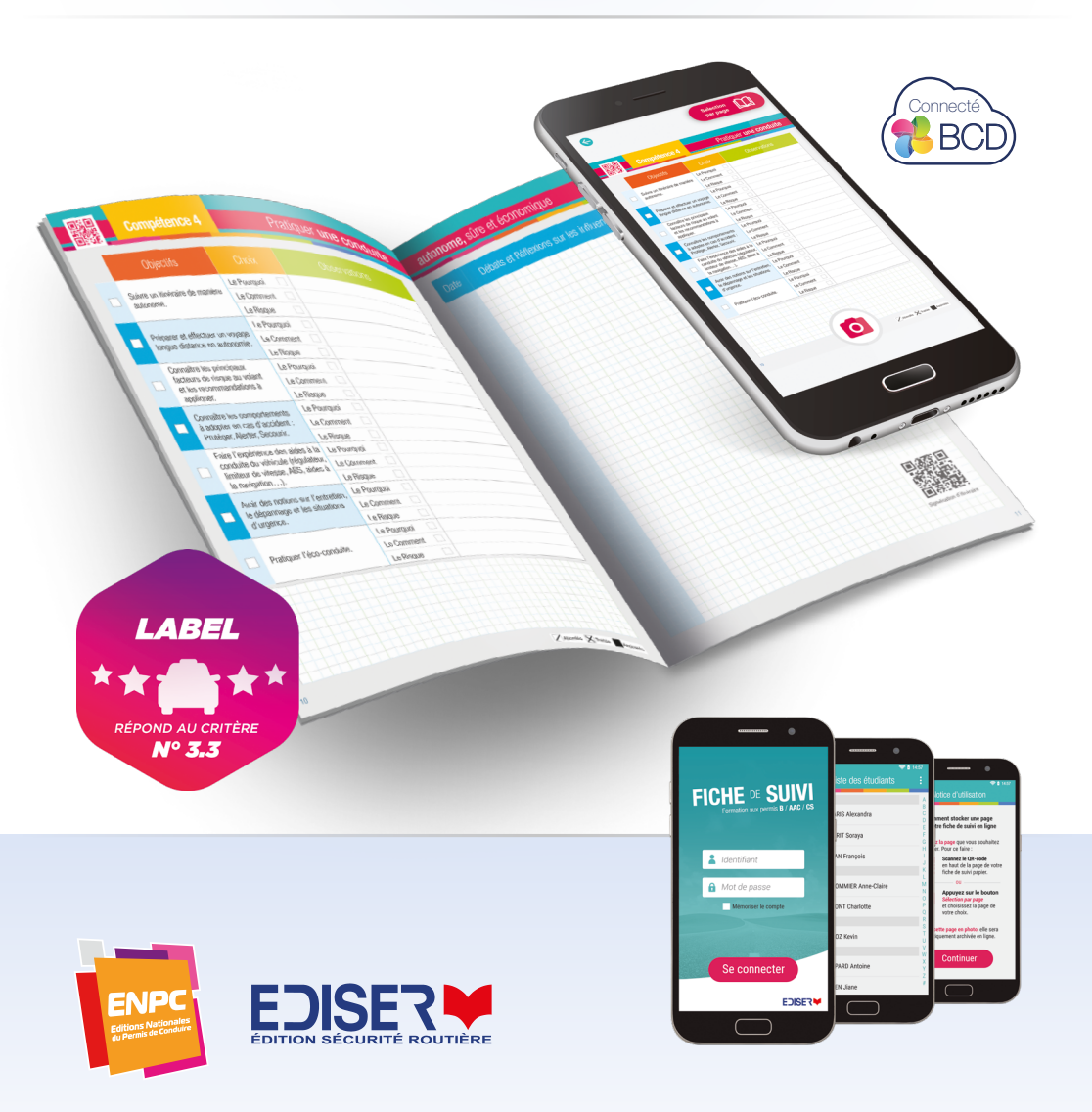

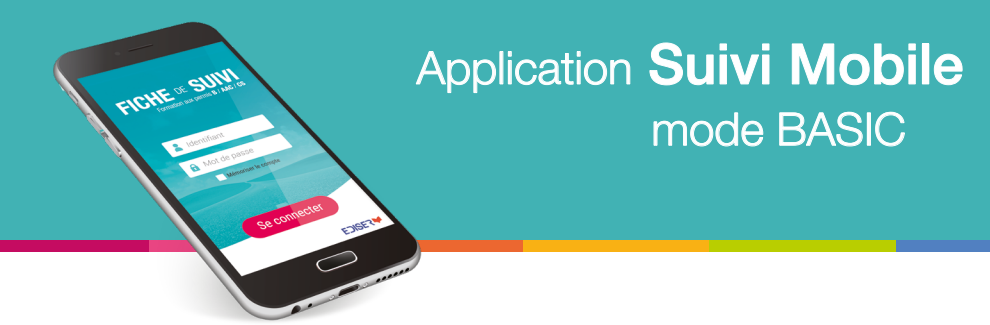

# Suivi Mobile est une application pour smartphone permettant l'archivage numérique des fiches de suivi de vos élèves.

Le formateur identifie puis photographie les pages des fiches de suivi de ses élèves pour les archiver automatiquement dans l'interface de gestion de son école de conduite.

Cette application vous permet de répondre à la réglementation, au label de qualité et à la RGPD. Vos fiches de suivi étant archivées dans votre BCD, il n'est plus nécessaire de les conserver au format papier.

#### LA RÉGLEMENTATION

#### Arrêté du 22 décembre 2009 Article 3 (modifié par arrêté du 31 octobre 2014)

(...) 4° Établir, au nom de l'élève, une fiche de suivi de formation. Cette fiche doit être conservée pendant trois ans dans les archives de l'établissement. Lorsque l'élève change d'établissement pendant la formation, une copie de la fiche est transmise à l'établissement dans lequel l'élève poursuit sa formation.

#### Label de qualité Critères du décret N° 2015-790 du 30 juin 2015

2.4 - Assurer la traçabilité de l'assiduité des élèves à la formation pour les tiers légitimes (financeurs, parents, représentant légal...) qui en font la demande.

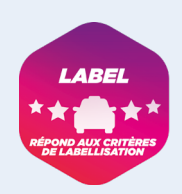

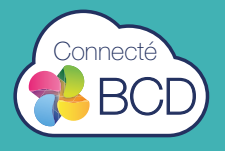

# **Créer** ou **activer** le compte formateur existant sur la BCD

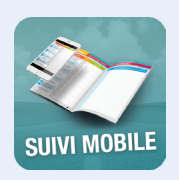

Le formateur doit d'abord être créé dans votre espace auto-école (BCD), pour pouvoir ensuite se connecter avec un identifiant et un mot de passe qui lui sont propres dans l'application Suivi Mobile.

#### Cas 1 - Votre formateur n'est pas créé dans la BCD

Créez le formateur (Onglet Les formateurs).

| Accueil           |        | Liste des form        | nateurs                      |          |                               |            |
|-------------------|--------|-----------------------|------------------------------|----------|-------------------------------|------------|
| Les bureaux       |        |                       |                              |          |                               |            |
|                   | Ajoute | r un formateur 💼 Fich | e formateur 🛛 🤤 Supprimer fo | ormateur |                               | Mon bureau |
| Presentation ETG  | -      | Nom                   | Prénom                       | Actif    | N' d'autorisation d'enseigner |            |
| Les élèves        | 2485   | zeae                  | aze\\'                       | oui      | 1234566789                    |            |
| ackweb On Line    | 637    | Stéphane              | Croci                        | non      | 5                             |            |
| ackweb off-Life   | 892    | stephane              | Lalevee                      | non      | 00000                         |            |
| Eval +            | 966    | SAV                   | Patricia                     | non      | XXX                           |            |
| ode Mobile Free   | 124    | Robert                | Robert                       | non      | 1989297                       |            |
| ode mobile rree   | 449    | REPKAT                | CYRILLE                      | oui      | 123                           |            |
| Les formateurs    | 123    | NOMAPAD               | NOMAPAD                      | oui      | 012345                        |            |
| es prescripteurs  | 1870   | Neymar                | Jean                         | oui      | 0                             |            |
|                   | 2519   | Marcel                | Gérard                       | oui      | 0                             |            |
| Les vehicules     | 624    | LAMBERT               | MARCEL                       | oui      | 1                             |            |
| La formation      | 1009   | LAMBERT               | ALEXANDRE                    | non      | 0                             |            |
| Constantinues     | 2477   | JANVIER               | Fabien                       | oui      | 1234567890                    |            |
| Statistiques      | 2479   | Formeur               | Alain                        | oui      | 2                             |            |
| Non site internet | 2014   | Formateur             | Marcel                       | oui      | 1                             |            |
| Club privilàno    | 1089   | FERNANDEZ             | PASCAL                       | oui      | 123546789                     |            |
| Ctub privitege    | 1001   | FELGINES              | ERIC                         | non      | 00000000                      |            |
| Messagerie        | 692    | Durand                | Jean Pierre                  | non      | 54864515615168                |            |
| Pédagogie         | 2071   | Durand                | Jean Pierre                  | oui      | 54864515615168                |            |
|                   | 1363   | d'Eletto              | Concetta                     | oui      |                               |            |
| Mon compte        | 1084   | CIAN                  | DAVID                        | oui      | zdezdedze                     |            |
| Tablettes         | 1074   | BRUNOR                | JEAN-MARC                    | oui      | fg                            |            |
|                   | 2069   | haina                 | rabout                       | eni.     | A711111111                    |            |

## Application **Suivi Mobile** mode BASIC

Pour des raisons de sécurité :

EICHE . SU

- l'identifiant est maintenant unique pour toutes les bases des écoles de conduite,
- un minimum de 5 caractères est désormais requis pour l'identifiant et le mot de passe.

| Nom                |             | Adresse               |                |  |
|--------------------|-------------|-----------------------|----------------|--|
| Prénom             |             | Code postal           |                |  |
| Email              |             | Ville                 |                |  |
| identifiant.       |             | Téléphone             |                |  |
| litot de passe     | RP3VD1      | 2 Portable            |                |  |
|                    |             | Véhicule              | Aucun véhicule |  |
| Compte actif       | Oul Non.    |                       |                |  |
| Informations compl | lémentaires |                       |                |  |
| N° d'autorisation  |             | Autorisation délivrée | •              |  |
| Visite médicale    |             | Autorisation délivrée | le .           |  |
| Diplômes           |             |                       |                |  |
| CAP9               | OUI NON     | MentionDeuxRoues      | OUI NON        |  |
| CAPEC              | OUI NON     | RentionGroupeLourd    | OUL NON        |  |
| BEPECASER          | OUI NON     | BAFM                  | OUI NON        |  |
| BAFCRI             | OUT NON     |                       |                |  |
|                    |             |                       |                |  |
|                    |             | -                     | -              |  |

#### Cas 2 - Votre formateur utilise la tablette embarquée Nomapad

Il est déjà créé dans la BCD.

Accédez à sa fiche puis cliquez sur le bouton « Activer la fiche de suivi ».

| 0        |                            |                                                     |                               |                             |                                                                     |
|----------|----------------------------|-----------------------------------------------------|-------------------------------|-----------------------------|---------------------------------------------------------------------|
|          | Accueil > Les formateurs > | ase de Centralisation des Données<br>MARCEL LAMBERT |                               |                             | Votre identifiant PackWeb : SC_EDIT1KK                              |
|          | Accueil                    | MARCEL L                                            | AMBERT                        |                             | RETOUR À LA LISTE DES FORMATEURS                                    |
| L.       | Les bureaux                |                                                     |                               |                             | Compte créé le 26/09/2013 à 19:03:50                                |
|          | Présentation ETG           | Informations générale                               | s Diplômes                    |                             |                                                                     |
| 3        | Les eleves                 | Identification                                      |                               | Contract                    |                                                                     |
| 3        | Packweb On-Line            | Identification                                      |                               | Contact                     |                                                                     |
| 1        | Eval +                     | Nom                                                 | LAMBERT                       | Adresse                     | 1<br>Mtp                                                            |
| 2        | Code Mobile Free           | Véhicule affecté                                    | (123FG45)                     | Téléphone                   | - non renseigné -                                                   |
| Ã        | Les formateurs             | Identifiant<br>Mot de passe                         | a<br>OMVA6F                   | Téléphone portable<br>Email | <ul> <li>non renseigné -<br/>pascal.fernandez@teledis.fr</li> </ul> |
|          | Les prescripteurs          | Date de la visite médie<br>N° d'autorisation        | cale - non renseigné -<br>1   |                             |                                                                     |
| -        | Les véhicules              | Délivré le 17/02/2015                               |                               |                             |                                                                     |
|          | La formation               |                                                     |                               |                             |                                                                     |
|          | Statistiques               | ACTIVER LA FICHE DE S                               |                               |                             |                                                                     |
| <b>1</b> | Mon site internet          | MODIFIER LES INFORMA                                | ATIONS                        |                             |                                                                     |
| 0        | Club privilège             | ENVOYER UN E-MAIL A                                 | J FORMATEUR AVEC SES INFORMAT | IONS DE CONNEXION           |                                                                     |
| 4        | Messagerie                 |                                                     |                               |                             |                                                                     |
| 2        | Pédagogie                  |                                                     | © Edise                       | r                           |                                                                     |
| 4        | Mon compte                 |                                                     |                               |                             |                                                                     |
|          | Tablettes                  |                                                     |                               |                             |                                                                     |
|          | SAV                        |                                                     |                               |                             |                                                                     |

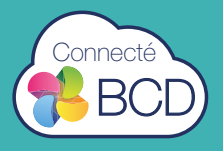

Si nécessaire, un message indique qu'il faut apporter une ou des modifications au compte formateur (identifiant en doublon, identifiant ou mot passe comprenant moins de 5 caractères).

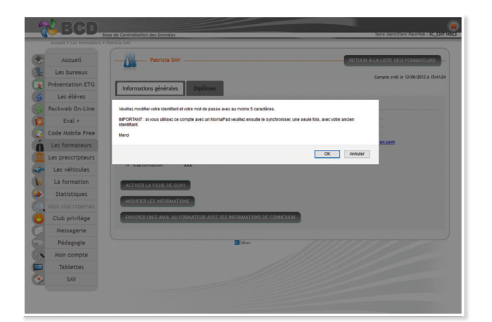

Si le compte est utilisé avec un Nomapad, il faudra le synchroniser une seule fois avec votre ancien identifiant.

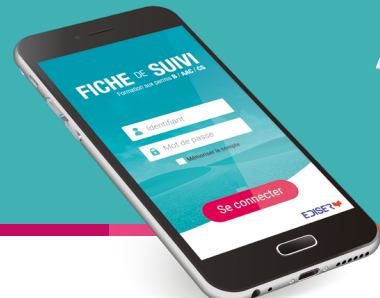

## Application **Suivi Mobile** mode BASIC

# Utiliser l'application Suivi Mobile

Depuis votre smartphone, téléchargez l'application gratuite Suivi Mobile sur le Store.

- Connectez-vous avec votre identifiant et votre mot de passe préalablement créés sur la BCD.
- 2 La liste des élèves s'affiche. Sélectionnez l'élève concerné.
- 3 Cet écran vous explique la démarche à suivre pour choisir la page à photographier. Cliquez sur le bouton « Continuer ».
- 4 Vous accédez à cet écran. Vous pouvez soit :
  - scanner le QR code d'une page de la fiche de suivi Ediser a),
  - cliquer sur le bouton « Sélection par page » b).

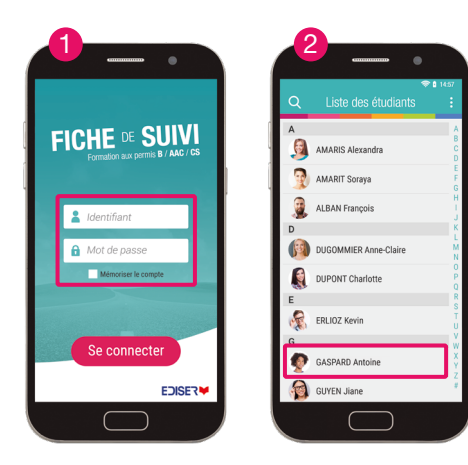

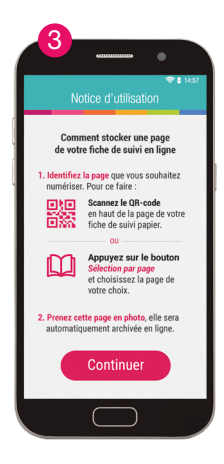

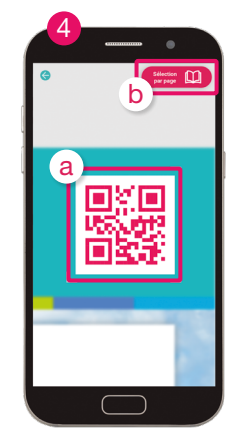

P

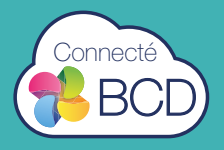

#### Cas 1 - Scan du QR Code

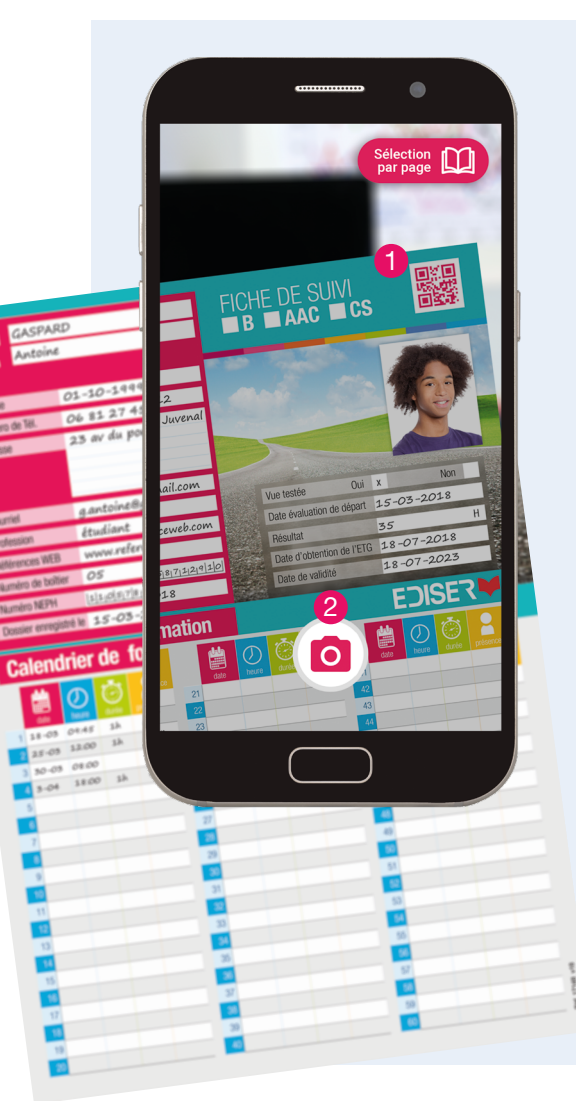

- Approchez votre smartphone du QR Code en haut de la page de la fiche de suivi papier.
- 2 La page est reconnue automatiquement et l'icône appareil photo apparaît. Prenez la photo.

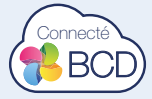

L'envoi des photos vers la BCD se fait automatiquement dès qu'une connexion internet est détectée.

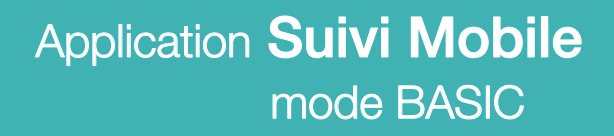

#### Cas 2 - Sélection par page

FICHE or SU

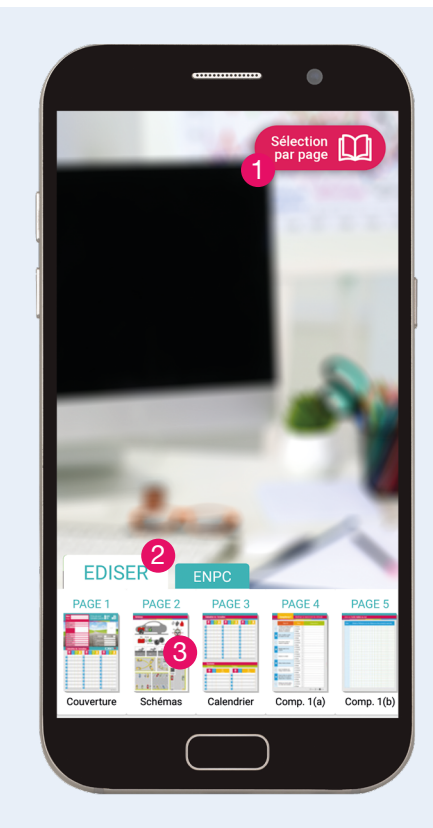

- Cliquez sur le bouton
   « Sélection par page ».
- 2 Deux onglets apparaissent en bas de l'écran : EDISER et ENPC.

Sélectionnez l'onglet correspondant à la fiche de suivi papier que vous utilisez.

Cliquez sur la vignette correspondant à la page que vous souhaitez photographier.

L'icône appareil photo apparaît, prenez la photo de la page de votre fiche de suivi papier que vous avez sélectionné.

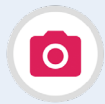

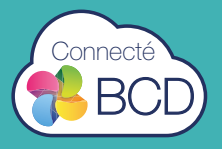

# Archivage sur la 🐕 BCD

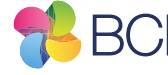

- Accédez aux statistiques de l'élève (onglet Conduite).
- 2 Les photos sont archivées dans la partie HISTORIQUE FICHE DE SUIVI « BASIC ».

Si aucune photo n'a été prise, un message l'indique.

| Accuel            | - She de sub | 1 pédagogique de l'élève l            |                                       | YOR LA FICHE DE L'ÉLÉVE |                             |  |  |  |
|-------------------|--------------|---------------------------------------|---------------------------------------|-------------------------|-----------------------------|--|--|--|
| Les bureaux       |              |                                       |                                       |                         |                             |  |  |  |
| résentation ETG   |              |                                       | Statist                               |                         |                             |  |  |  |
| Les élèves        |              | <b>F2</b> • •                         |                                       |                         |                             |  |  |  |
| ackweb On-Line    |              | <b>~</b>                              | 42.                                   |                         |                             |  |  |  |
| Eval +            | CODE         | SIMULATEUR                            | CONDUITE                              |                         |                             |  |  |  |
| ode Mobile Free   | FTARE 1      | FTARE 2                               | FTHE 1                                | FTARE &                 | FRAMES / BVP                |  |  |  |
| Les formateurs    |              |                                       |                                       |                         |                             |  |  |  |
| es prescripteurs  | × · 🗾        | Z ·                                   | • • • • • • • • • • • • • • • • • • • | •                       | 20/10/204                   |  |  |  |
| Les véhicules     | ×            | •                                     |                                       | •                       | DOM (9/10/2014              |  |  |  |
| La formation      |              |                                       |                                       |                         | -                           |  |  |  |
| Statistiques      |              |                                       |                                       |                         | EXC. 09/10/2014             |  |  |  |
| Aon site internet |              |                                       |                                       |                         | 25/08/2014                  |  |  |  |
| Club privilège    |              |                                       |                                       |                         | TTA 26/08/2014              |  |  |  |
| Nessagerie        |              | ×                                     |                                       |                         |                             |  |  |  |
| Pédagogie         |              | • • • • • • • • • • • • • • • • • • • | - C                                   | • •                     | EXX 22 / 08 / 2014          |  |  |  |
| Mon compte        |              |                                       |                                       | h                       | DC 22/08/2014               |  |  |  |
| Tablettes         |              |                                       |                                       |                         | Table 22 ( 18 / 29 4        |  |  |  |
| Pack Supra        |              |                                       |                                       |                         |                             |  |  |  |
| SAV               |              |                                       |                                       | -                       | F #3C 1 80 / 22 / 08 / 2014 |  |  |  |
|                   | 13/10/2014   | E54/ 24/08/2014                       | EGX 11/07/3012                        | ESA 24/06/2014          |                             |  |  |  |
|                   |              | DE SUIVI NUMERISEE "BASIC"            |                                       |                         |                             |  |  |  |
|                   |              |                                       |                                       |                         |                             |  |  |  |

3 Si des photos ont été prises, les vignettes correspondant aux pages photographiées apparaissent en couleur, la date de la prise de vue est indiquée sous la vignette. Cliquez sur la vignette pour visualiser la photo. Si vous photographiez 2 fois la même page, la dernière photo viendra remplacer la précédente. 

|                                    | E DE SUIVI NUMERISE             | E "BASIC"             |                                                                                                    |                           |                       | 11 AASPARD<br>12 Aktoine<br>Bit 03-50-5484<br>100-8% O6 83 27 45<br>100-23 er de peut<br>2.008 d antoine8;c                  | FIGHE DE SI<br>B avenue<br>Automation<br>Martine<br>Distribution<br>Distribution |                                           |                    |
|------------------------------------|---------------------------------|-----------------------|----------------------------------------------------------------------------------------------------|---------------------------|-----------------------|----------------------------------------------------------------------------------------------------|----------------------------------------------------------------------------------------------------|-------------------------------------------|--------------------|
| Page 1<br>Couverture<br>22-08-2018 | Page 2<br>Schémas<br>22-08-2018 | Pago 3<br>Calendrier  | Page 4<br>Comp. 1(a)                                                                                                    | Page 5<br>Comp. 1(b)      | Page 6<br>Comp. 2(a)  | Policion<br>References WB www.referen<br>Namile de Neter OS<br>Namiles MEMA (155.45 g/14.4)<br>Double enregies in (15505040) | setting<br>of the set of the set of                                                                                                    | 33<br>38-07-2018<br>58-07-2023<br>EDISER♥ | ige 10<br>np. 4(a) |
| 35                                 |                                 |                       | Image: Section of the section of the sectio |                           |                       | (1)<br>(1)<br>(1)<br>(1)<br>(1)<br>(1)<br>(1)<br>(1)<br>(1)<br>(1)                                                           |                                                                                                    | 1                                         |                    |
| Page 11<br>Comp. 4(b)              | Page 12<br>Rdv Préalable        | Page 13<br>Rdv Pédago | Page 14<br>Vérif. Int                                                                                                    | Page 15<br>Vérif. Int+Ext | Page 16<br>Vérif. Ext | Page 17<br>Intersections                                                                                                    | Page 18<br>Insertions 1                                                                                                    | Page 19<br>Insertions 2                   | Page 20<br>Dessin  |
| TÉLÉCHARGER                        | LA FICHE COMPLETE               |                       |                                                                                                    |                           |                       |                                                                                                    |                                                                                                    |                                           |                    |

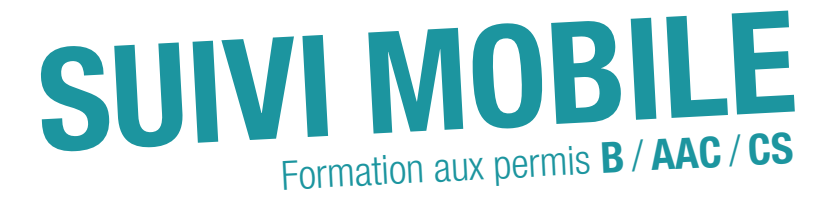

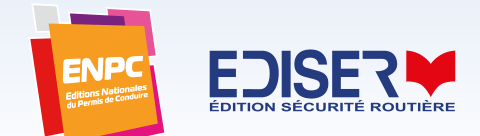